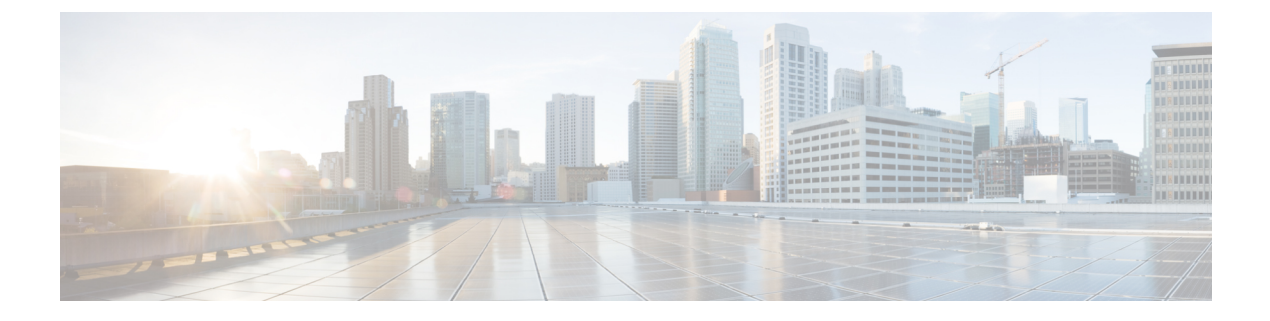

## Inventory

The section contains the following topics:

• Viewing Device Inventory, on page 1

## **Viewing Device Inventory**

Access this page to view, monitor and support all of the devices and inventory in your network. The **Inventory** page displays a complete list of the devices and their details in a tabular view. Additionally, it also provides action buttons to perform configuration tasks and apply the latest firmware updates for supported devices. The following table provides details of the information displayed:

| = | Cisco Business Dashboard |                                   | Inv                | entory                      |              |          |                                  |
|---|--------------------------|-----------------------------------|--------------------|-----------------------------|--------------|----------|----------------------------------|
|   | + 2   🗎                  | All Organizations + Type: Network | Device × Add Filte |                             |              |          | Q                                |
| O | ▲ Hostname               | \$ IP                             | Serial Number      | Version <pre>\$ Model</pre> | Organization | Network  | Notification                     |
|   | 000 AP4CBC.48C0.74B AP   | 172.16.1.110                      | PSZ23301ESP        | 10.0.252.45 CBW240AC-B      | Default      | Branch2  | <b>6</b> 0 <u>A</u> 0 <b>V</b> 1 |
|   | AP5CE1.76F2.3F0C AP      | 172.16.1.164                      | FGL2429L432        | 10.0.252.45 CBW140AC-B      | Default      | Branch2  | <b>8</b> 0 <b>▲</b> 0 <b>▼</b> 0 |
|   | AP6C41.0E22.009C AP      | 10.0.0.119                        | PSZ234819L2        | 10.0.252.45 CBW240AC-B      | Default      | Branch 1 | <b>0</b> 0 <b>▲</b> 0 <b>▼</b> 0 |
|   | AP6C71.0D54.02A AP       | 172.16.1.163                      | FGL2418L83F        | 10.0.252.45 CBW140AC-B      | Default      | Branch2  | <b>0</b> 0 ▲ 0 ▼ 0               |
|   | APA453.0E22.0A7( AP      | 172.16.1.101                      | null               | 10.0.252.45 CBW141ACM-B-US  | Default      | Branch2  | <b>00 ▲0 ▼0</b>                  |
|   | APF01D-2D9E-0E9 AP       | 172.20.1.148                      | DNI2535002K        | 10.0.251.81CBW150AX-B       | Default      | WIFI6Lab |                                  |
|   | APF01D-2D9E-0EC AP       | 10.0.0.121                        | DNI2535002W        | 10.0.251.82 CBW150AX-B      | Default      | Branch 1 |                                  |
|   | MPE01D-2D9E-10A AP       | 10.0.0.203                        | DNI254509FG        | 10.0.251.81CBW150AX-B       | Default      | Branch 1 |                                  |
|   | CBW150AXM AP             | 10.0.0.177                        | DNI2531004V        | 10.0.251.82 CBW151AXM-B     | Default      | Branch 1 | 0 2 ▲ 0 ♥ 0                      |
|   | CBW150AX_adr2 AP         | 172.20.1.136                      | DNI254509EX        | 10.0.251.81CBW150AX-B       | Default      | WIFI6Lab | 01 ▲0 ▼0                         |

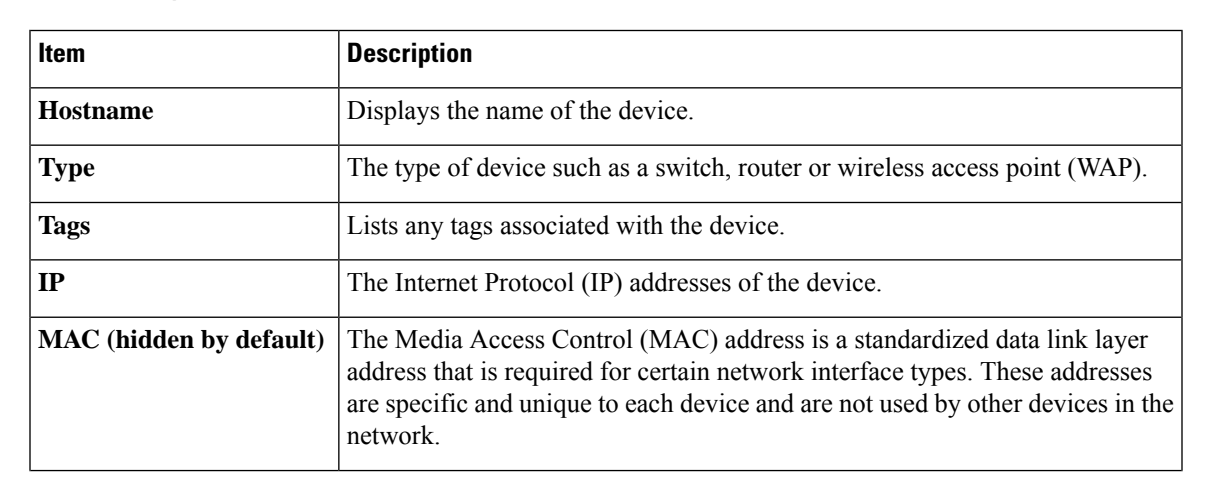

## Table 1: Inventory Details

| ltem                           | Description                                                                                                    |  |  |
|--------------------------------|----------------------------------------------------------------------------------------------------|--|--|
| Serial Number                  | The serial number for the device.                                                                                          |  |  |
| Version                        | The current firmware version of the device.                                                                                |  |  |
| Vendor (hidden by<br>default)  | The vendor that manufactured the device.                                                                                   |  |  |
| Model                          | Model name of the device.                                                                                                  |  |  |
| CBD Agent Status               | The CBD agent status for the device, is only available for devices that support direct management.                         |  |  |
| Organization                   | The organization the device belongs to.                                                                                    |  |  |
| Network                        | The network to which the device belongs                                                                                    |  |  |
| Notification                   | A count of the outstanding notifications for the device                                                                    |  |  |
| PnP Status (hidden by default) | The current Network Plug and Play status for the device. For more information, see the <b>Network Plug and Play</b> pages. |  |  |

The following additional controls are available on the Inventory page:

- Select columns button—Use this button located at the top left of the table to choose which columns to display
- Filter Box—You may use the Filter box to limit the display by typing device names, device types, serial numbers and so on. By default, the inventory is filtered to display only network devices
- Add icon—Click the (+) plus icon to add new devices to the inventory prior to the device being discovered. When manually adding a device to the inventory you can provide basic information about the device including identity information, organization and device group, and PnP settings. Providing this information ahead of time ensures the device will be correctly managed when it is connected to the network
- Refresh button—Click this button to update the table to show the latest available information
- Actions buttons—The following action buttons allow you to perform actions on one or more selected devices

| Upgrade Firmware To Latest | Upgrade Firmware To Latest |
|----------------------------|----------------------------|
| Upgrade From Local         | Upgrade From Local         |
| Backup Configuration       | Backup Configuration       |
| Restore Configuration      | Restore Configuration      |

| Reboot                     | Reboot                     |
|----------------------------|----------------------------|
| Save Running Configuration | Save Running Configuration |
| Delete                     | Delete                     |
| Disconnect                 | Disconnect                 |

Action buttons are only displayed when one or more devices supporting actions are selected.

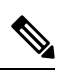

Note

For more details on these actions, see Performing Device Actions, on page 19

I

## Inventory